# 土地整理规划设计软件

——V8.5

# 杭州阵列科技有限公司 二0一二年七月三日

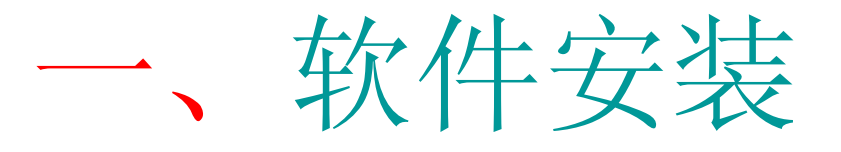

- 二、软件界面
- 三、软件组成模块及功能简介
- 四、软件使用设计步骤
- 五、软件模块使用

# 一、软件安装

1、驱动程序安装

插好单机版(或网络版)软件锁,运行光盘所带的对应驱动程序:

A)单机版 双击 "Sentinel Protection Installer 7.5.1.exe"
B) 网络版 打开 "网络版驱动"文件夹,运行 "Setup.exe" 安装完驱动程序后,软件锁就会亮绿灯,说明软件锁正常启动了,这时不要拔掉软件锁,继续安装土地整理规划软件。

2、软件安装

先安装Autocad2004—2012任一版本,然后打开"土地整理规 划软件V8.5"文件夹,双击"Setup.exe"文件进行安装。

安装完软件后,在电脑桌面会有一个 题 图标,双击此图标即可运行软件。

注: 软件运行过程中,不要拔软件锁。保存后,方可拔锁。

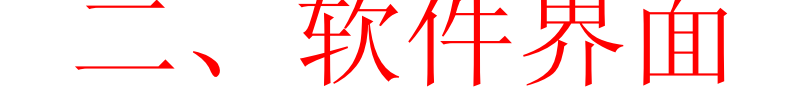

| P  | ±#       | 整理共    | 見刻设                 | 计软件                    | † GLa  | nd Vi | 8                  | 阵列           | 料技 -               | (Dra          | vingl.          | dwg]                 |                                                                                                    |             |                                                                              |           |        |        |          |        |       |                                      | - 0   | ×   |          |
|----|----------|--------|---------------------|------------------------|--------|-------|--------------------|--------------|--------------------|---------------|-----------------|----------------------|----------------------------------------------------------------------------------------------------|-------------|------------------------------------------------------------------------------|-----------|--------|--------|----------|--------|-------|--------------------------------------|-------|-----|----------|
| t  | 文件       | (E) ∦  | <b>辑(E</b> )        | 视图                     | E(V) 插 | 认口    | 格式                 | 0            | 工具(T)              | 绘图(           | <u>D</u> ) 标注   | (11) 修改              | (M) 窗口                                                                                                    | ן(אַ) ≢     | 帮助(H)                                                                        |           |        |        |          |        |       |                                      |       | - 8 | ×        |
|    | <u> </u> |        | & IJ                | à 🥹                    | Se [   | ð 🏟   | 1                  | <b>f</b> -   | € ÷                | 💐 🔍           | Q. X            | 🛃 🔡                  | Pr 🛛                                                                                                    | A           | Stands                                                                       | ard ·     | - 4    | Stands | ard -    | -      |       |                                      |       |     |          |
| -  | ) 📚      | 0      | <b>P</b> D          | 0                      |        |       |                    |              | -                  | ی 💐           | By              | /Layer               |                                                                                                    | -           |                                                                              | — ByLayer | ۰ ·    | - ] [- | — ByLay  | /er    | - ByC | olor                                 | -     |     |          |
|    | 系统       | 设置     | 自然地                 | 形采集                    | 長 设计   | 地形系   | R集 ,               | 用划分          | 地工                 | :程设计          | 格田设计            | 计格田                  | 整理 纵                                                                                                    | 橫断面         | 图设计                                                                          | 地形分析      | F 图件   | 图库     | 坐标标注     | 辅助     | 工具 图  | 图层工具                                 |       |     |          |
|    |          | 数数路编捷置 | 据位渠号键               | 取了属及的                  | 京教教を感得 | 文也民受到 | 完 跑 哥 <b>在</b> 一 一 | <b>或形</b> 入及 | <b>炭</b> 数 段 窥 标 成 | <b>求 脹 葯 </b> | 「なながい、いていた」である。 | 求えて、「「「「「「「「「「「「」」」」 | 成<br>が<br>引<br>る<br>初<br>子<br>が<br>引<br>る<br>初<br>の<br>大<br>初<br>に<br>入<br>の<br>引<br>の<br>初<br>の<br>の<br>の<br>の<br>の<br>の<br>の<br>の<br>の<br>の<br>の<br>の<br>の<br>の<br>の<br>の | 客が報 を 主 支 び | 撤<br>離<br>凝<br>繊<br>繊<br>繊<br>繊<br>繊<br>繊<br>繊<br>繊<br>繊<br>繊<br>繊<br>繊<br>繊 |           | 移転戦して朝 |        | 連びの変がする。 | 部継続は朝朝 | 瀬親を教を | <b>約勿約</b><br>一本<br>が<br>が<br>が<br>の | たうに、く |     | <b>2</b> |
|    |          | • •    | -⊳ X<br><u>N\</u> 4 | (<br>建人 <mark>和</mark> | 市局1人   | 布局2   | /                  |              |                    |               |                 |                      |                                                                                                    |             |                                                                              |           | •      |        |          |        |       |                                      |       | ~   |          |
|    | 命令       | : 指?   | 定对角                 | ▲」                     |        |       |                    |              |                    |               |                 |                      |                                                                                                    |             |                                                                              |           |        |        |          |        |       |                                      |       |     | 4        |
|    | 命令       | :      |                     |                        |        |       |                    |              |                    |               |                 |                      |                                                                                                    |             |                                                                              |           |        |        |          |        |       |                                      | •     | •   | -        |
| 36 | . 9587   | 16.4   | 692. 0.             | 0000                   |        |       | 1                  | 甫拐 ∦         | ₩格 正7              | 交 极轴          | 对象捕捉            | 別 対象追                | 踪 线宽                                                                                                    | 桓刑          |                                                                              |           |        |        |          |        |       |                                      |       | S   | Γ.       |

四、软件使用设计步骤

1、系统设置

先进行系统属性设置,方便以后设计。

2、自然、设计地形采集

原始、设计高程数据导入或采集,<u>值得提醒一下</u>,不进 行原始高程数据导入或采集,那么后面的格田土方计算及 道路纵断面绘制均不能实现。

3、用地划分

主要标段及各标段地类现状的划分,及地类明细表和标 段红线坐标表的生成。工程设计及格田设计完后划分标段 同样可以。

### 4、工程设计

沟路渠及水工建筑物的设计及各种统计表的生成。值得 提醒一下,水工建筑物最好在沟路渠及格田设计完后,再 考虑水工建筑物的布置。

5、格田设计

进行布置格田布置及格田编号,以供后面土方计算。

6、格田整理

进行格田土方批量计算,并生成格田土方明细表。

# 五、软件模块使用

### 5.1 系统设置

点击<系统设置>会弹出下拉菜单,见下图5.1.所示:

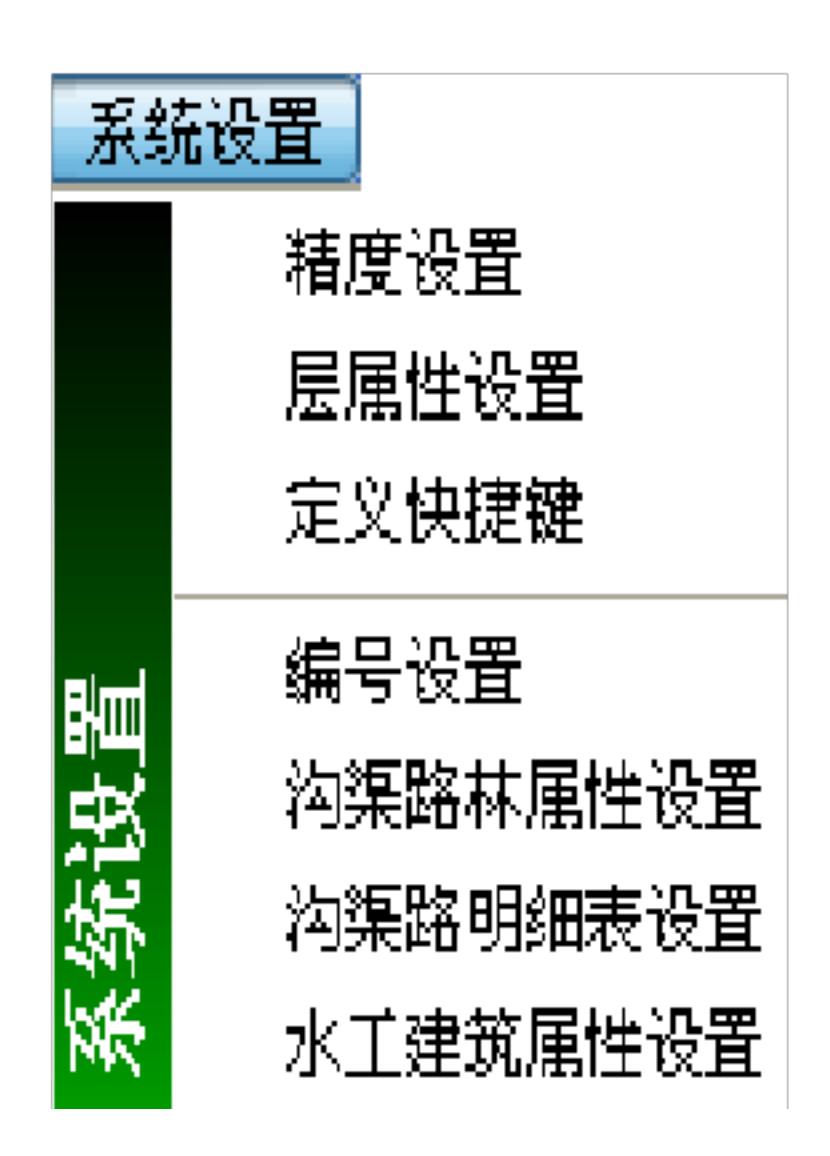

图5.1.0 系统设置

## 5.1.1 精度设置

## 点击<系统设置>→<精度设置>,会弹出图5.1.对话框:

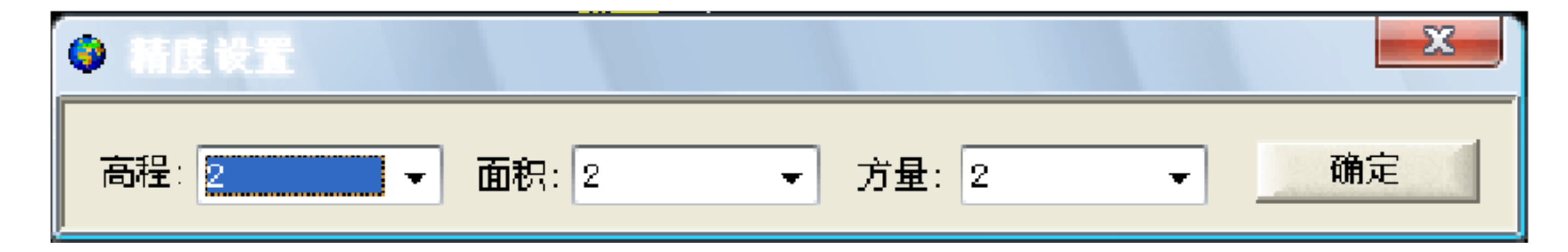

#### 图5.1.1 精度设置

功能:设置高程、面积和土方量保留小数位数。 设置完后,单击 <sub>确定</sub>,即设置完成。

### 5.1.2 层属性设置

点击<系统设置>→<层属性设置>,会弹出图5.1.对话框:

功能:设置原始及设计高程、原始及设计等高线、用地明细表、格田及明细表、土方调配标注、余量及调配表颜色。

设置完后,单击 确定,即设置完成。

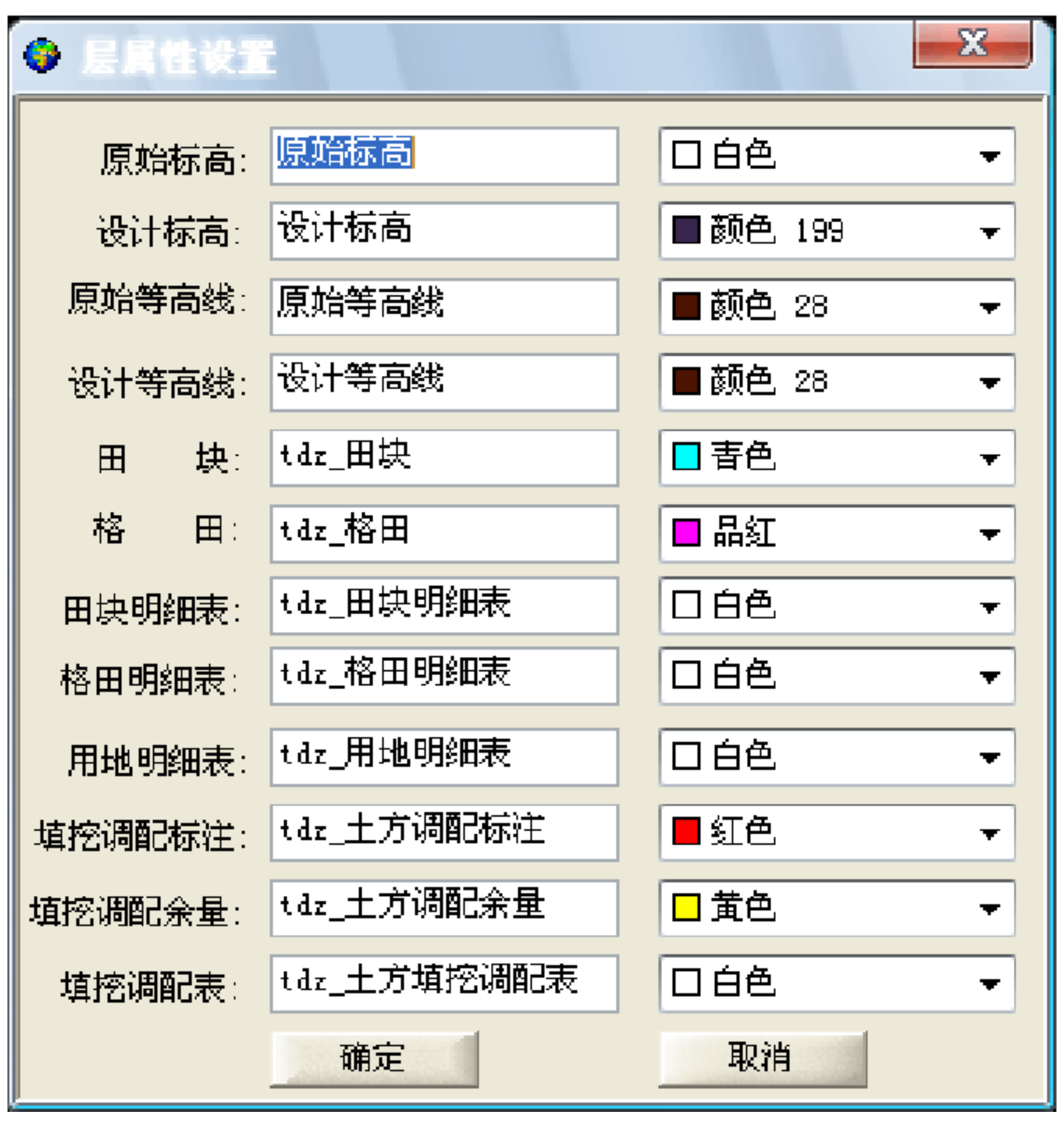

图5.1.2 层属性设置

5.1.3 快捷键设置

点击<系统设置>→<快捷键设置>,会弹出图5.1.对话框: 功能:设置所有功能模块下拉菜单快捷键操作方式。 操作时先在选择功能模块,然后输入自己使用方便的字母快捷 键,设置完后,单击 <sub>设置</sub>,即设置完成。

5.1.4 编号设置
点击<系统设置>→<编号设置>,
会弹出图5.1.对话框:

功能:设置沟路渠 编号及格田文字及大 小布置方向。 设置完后单击 确定,即完成。

| ◎ 編号设置 >海縣林                                                                             |
|-----------------------------------------------------------------------------------------|
| <ul> <li>✓ 添注</li> <li>☑ 自动继号</li> <li>☑ 标注长度</li> <li>③ 同类型</li> <li>○ 混合编号</li> </ul> |
| 格田<br>編号角度: ④水平 〇 与格田平行<br>編号字高: 10                                                     |
| 确定                                                                                      |

22 设置快振 功能模块:「系统设置 命令名称 快捷字符串 沟渠路林属性 lyh 格田编号设置 <u> 精度</u>设置 层屈性设置 定义快捷键 水千建筑物属性 沟渠路明细表ì 退出 设置

图5.1.3 快捷键设置

系统设置

图5.1.4 快捷键设置

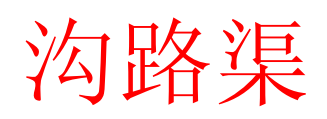

# A) 当【标注】不选中时,说明沟路渠编号时不需显示标注。

- B) 当【标注】选中时,说明沟路渠编号时需显示标注。
  - 自动继号——表示电脑自动续号,不需操作人员自己记编 号,防止编号出错
  - 同类型——是指类型相同的自动继号,不同类型的则各 自自动继号
  - 混合编号——是指不分类型自动继号

格田

C) 编号角度

水 平——指格田编号文字水平布置 与格田平行——指格田编号文字布置与格田长边方向平行

设置完后,单击 确定,即设置完成。

1.5 沟渠路属性设置

点击<系统设置>→<沟渠路属性设置>,弹出图5.1.对话框:

系统设置

| 李号 | 区线    | 颜色 | 线型         | 线宽 | 线型比例 | 编号颜色 | 编号字高 |
|----|-------|----|------------|----|------|------|------|
|    | 新建斗渠  | 5  | Continuous | 2  | 1    | 5    | 5    |
| 2  | 新建农渠  | 5  | Continuous | 1  | 1    | 5    | 5    |
| }  | 新建斗沟  | 5  |            | 2  | 3    | 5    | 5    |
| ł  | 新建农沟  | 5  |            | 1  | 3    | 5    | 5    |
| 5  | 修复斗渠  | 3  | Continuous | 2  | 1    | 3    | 5    |
| 5  | 修复农渠  | 3  | Continuous | 1  | 1    | 3    | 5    |
| ſ  | 修复斗沟  | 3  |            | 2  | 3    | 3    | 5    |
| 3  | 修复农沟  | 3  |            | 1  | 3    | 3    | 5    |
| 9  | 新建生产路 | 1  | Continuous | 1  | 1    | 1    | 5    |
| .0 | 修复生产路 | 1  |            | 1  | 3    | 1    | 5    |
| .1 | 新建田间道 | 1  | Continuous | 1  | 1    | 1    | 5    |
| .2 | 田埂    | 45 |            | 1  | 3    | 45   | 5    |
|    | III   |    |            |    |      |      | ►    |

图5.1.5 沟渠路属性设置

功能: 实现对沟渠路颜色、线性、线宽、线性比例、编号文 字颜色及字高的配置; 同时还可实现沟渠路单体截面 面积(即单位长度工程量)及单价的输入。

具体操作方法: A) 修改——先选中待修改项

| 序号 | 区线    | 颜色 | 线型         | 线宽 | 线型比例 | 编号颜色 | 编号字高 |
|----|-------|----|------------|----|------|------|------|
| 1  | 新建斗渠  | 5  | Continuous | 2  | 1    | 5    | 5    |
| 2  | 新建农渠  | 5  | Continuous | 1  | 1    | 5    | 5    |
| 3  | 新建斗沟  | 5  |            | 2  | 3    | 5    | 5    |
| 4  | 新建农沟  | 5  |            | 1  | 3    | 5    | 5    |
| 5  | 修复斗渠  | 3  | Continuous | 2  | 1    | 3    | 5    |
| 6  | 修复农渠  | 3  | Continuous | 1  | 1    | 3    | 5    |
| 7  | 修复斗沟  | 3  |            | 2  | 3    | 3    | 5    |
| 8  | 修复农沟  | 3  |            | 1  | 3    | 3    | 5    |
| 9  | 新建生产路 | 1  | Continuous | 1  | 1    | 1    | 5    |
| 10 | 修复生产路 | 1  |            | 1  | 3    | 1    | 5    |
| 11 | 新建田间道 | 1  | Continuous | 1  | 1    | 1    | 5    |
| 12 | 田埂    | 45 |            | 1  | 3    | 45   | 5    |
|    |       | ·  |            | ·  | ·    |      |      |
|    |       |    |            |    |      |      |      |
| •  |       |    |            |    |      |      | •    |

待修改项→ 点击

# \varTheta 沟渠略林属性

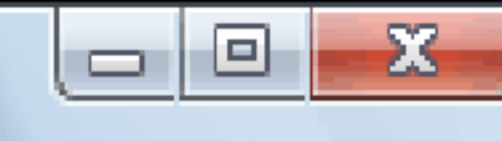

| 序号 | 区线    | 颜色 | 线型         | 线宽 | 线型比例 | 编号颜色 | 编号字高 | * |  |  |
|----|-------|----|------------|----|------|------|------|---|--|--|
| 1  | 新建斗渠  | 5  | Continuous | 2  | 1    | 5    | 5    |   |  |  |
| 2  | 新建农渠  | 5  | Continuous | 1  | 1    | 5    | 5    |   |  |  |
| 3  | 新建斗沟  | 5  |            | 2  | 3    | 5    | 5    |   |  |  |
| 4  | 新建农沟  | 5  |            | 1  | 3    | 5    | 5    |   |  |  |
| 5  | 修复斗渠  | 3  | Continuous | 2  | 1    | 3    | 5    |   |  |  |
| 6  | 修复农渠  | 3  | Continuous | 1  | 1    | 3    | 5    | Ξ |  |  |
| 7  | 修复斗沟  | 3  |            | 2  | 3    | 3    | 5    |   |  |  |
| 8  | 修复农沟  | 3  |            | 1  | 3    | 3    | 5    |   |  |  |
| 9  | 新建生产路 | 1  | Continuous | 1  | 1    | 1    | 5    |   |  |  |
| 10 | 修复生产路 | 1  |            | 1  | 3    | 1    | 5    |   |  |  |
| 11 | 新建田间道 | 1  | Continuous | 1  | 1    | 1    | 5    |   |  |  |
| 12 | 田埂    | 45 |            | 1  | 3    | 45   | 5    | ۲ |  |  |
|    |       |    |            |    |      |      |      | • |  |  |
| •  |       |    |            |    |      |      |      |   |  |  |
| 添加 | 修改    |    | 删除         |    |      |      | 关闭   |   |  |  |

| 🔶 243      | 長略林属性修改         |       |            |        | ×        | 🔶 203 | <b>斯林属性修</b> | - <b>2</b>    |                 |              |        | x          |
|------------|-----------------|-------|------------|--------|----------|-------|--------------|---------------|-----------------|--------------|--------|------------|
| 名称:        | 新建田间道           |       |            |        |          | 名称:   | 新建田间道        |               |                 |              |        |            |
| 线宽:        | 1               | 线型比例: | 1          |        |          | 线宽:   | 2            |               | 线型比例:           | 1            |        |            |
| 线型:        | Continuous 👻    | 编号字高: | 5          |        |          | 线型:   | Continuous   | -             | 编号字高:           | 5            |        |            |
| 颜色:        | ■紅色 •           | 编号颜色: | ■紅色        |        | -        | 颜色:   | ■紅色          | •             | 编号颜色:           | ■紅色          |        |            |
| 序号         | 名称              | 单体截   | 面积         | 单价     | <b>A</b> | 序号    | 名称           |               | 单体截             | 面积           | 单价     | A          |
| 1          | 索土回填            |       |            |        |          | 1     | 素土回填         |               |                 |              |        |            |
| 2          | 一一一般石面层         |       |            |        | Ξ        | 2     | 一一一般石面层      |               |                 |              |        | =          |
| 4          |                 |       |            |        |          | 4     | C20砼路面       | 1             |                 |              |        |            |
|            |                 |       |            |        |          | 5     | 碎石垫层         | -             |                 |              |        |            |
| 添          | 加删除             |       | 确定         |        |          | 添     | haA          | 删除            |                 | 确定           |        | 取消         |
|            | (               | (a)   | <b>占</b> 点 | - 【添加  |          | →     | (b) 修        | 改线宽           | 、添加             | 旧碎石          | 垫层     |            |
| (*)        | <b>民略林民性修改</b>  |       |            |        | x        |       |              |               |                 |              |        |            |
| 名称:        | 新建田间道           |       |            |        |          |       |              | 点击【           | 删除】             |              |        |            |
| 线宽:        | 2               | 线型比例: | 1          |        |          |       |              |               |                 |              |        |            |
| 线型:        | Continuous 👻    | 编号字高: | 5          |        |          |       |              | $\rightarrow$ | •               |              |        |            |
| 颜色:        | ■紅色 ▼           | 编号颜色: | ■紅色        |        | -        |       | 依正安          | 北京 🛙          | 利応会での           | 0 码型         | な市     |            |
| 序号         | 名称              | 单体截   | 面积         | 单价     |          |       | 一些以至         | メリセトル         | 川内へして           | JALF         | ] [11] |            |
| 1          | 索土回填            |       |            |        |          |       |              |               |                 |              |        |            |
| 2          | 一 碎石面层<br>↓ ブロ技 |       |            |        |          |       |              |               |                 |              |        |            |
|            | 八王四福            |       |            |        |          | ПШ    | [  今日        | 上进山           | 法则因             | े <b>ग</b> त | 大占.    | <u>+</u> . |
|            |                 |       |            |        |          |       | 际时,          | ノレルサ          | 1寸加1肉<br>117人 ■ | 下少,          | 江出     | Щ          |
| <u>ب</u> ت | -tan Mura       |       |            | Rn Suk |          |       |              | 【 ガ           | 判际】             |              |        |            |
| A60        |                 |       | ,明定        |        |          |       |              |               |                 |              |        |            |

具体操作方法: B)添加

| ቻቼ | 区线    | 颜色 | 线型         | 线宽 | 线型比例 | 编号颜色 | 编号字高 |
|----|-------|----|------------|----|------|------|------|
| l  | 新建斗渠  | 5  | Continuous | 2  | 1    | 5    | 5    |
| 2  | 新建农渠  | 5  | Continuous | 1  | 1    | 5    | 5    |
| 3  | 新建斗沟  | 5  |            | 2  | 3    | 5    | 5    |
| 4  | 新建农沟  | 5  |            | 1  | 3    | 5    | 5    |
| 5  | 修复斗渠  | 3  | Continuous | 2  | 1    | 3    | 5    |
| 6  | 修复农渠  | 3  | Continuous | 1  | 1    | 3    | 5    |
| 7  | 修复斗沟  | 3  |            | 2  | 3    | 3    | 5    |
| 8  | 修复农沟  | 3  |            | 1  | 3    | 3    | 5    |
| 9  | 新建生产路 | 1  | Continuous | 1  | 1    | 1    | 5    |
| 10 | 修复生产路 | 1  |            | 1  | 3    | 1    | 5    |
| 11 | 新建田间道 | 1  | Continuous | 1  | 1    | 1    | 5    |
|    | 田埂    | 45 |            | 1  | 3    | 45   | 5    |

| (3) (3)      | <b>馬略林属性添加</b> |       | X     | - 0  | 沟渠           | 略林属性添加        |       |      |          | x  |
|--------------|----------------|-------|-------|------|--------------|---------------|-------|------|----------|----|
| 名称:          |                |       |       | 名和   | <u> </u>     | 多复田间路         |       |      |          |    |
| 线宽:          | 2              | 线型比例: | 1     | 线3   | <b>₹</b> : 2 |               | 线型比例: | 1    |          |    |
| <u> 线型</u> : | Continuous 👻   | 编号字高: | 5     | 线    | <b>⊉:</b> 0  | ontinuous 🔹 🔻 | 编号字高: | 5    |          |    |
| 颜色:          | ■绿色 ▼          | 编号颜色: | ■ 绿色  | - 颜色 | ≞: [         | ■绿色 ▼         | 编号颜色: | ■ 绿色 |          | -  |
| 序号           | 名称             | 单体截   | 面积 单价 | 「月   | 루号           | 名称            | 单体截   | 面积   | 单价       |    |
|              |                |       |       | 1    |              | 碎石面层          | 2.5   |      |          |    |
|              |                |       |       | 2    |              | 素土回填          | 0.35  |      |          |    |
|              |                |       |       | 3    |              | 人工填土          | 0. 15 |      |          |    |
|              |                |       |       |      |              |               |       |      |          |    |
| 添            | 加册除            |       | 确定 取消 |      | 添加           | 田田除           |       | 确定   | <u> </u> | (消 |
|              |                | (a)   |       |      |              |               | (b)   |      |          |    |

| (4) | 导略林属性添加      |                    |
|-----|--------------|--------------------|
| 名称: | 修复田间路        |                    |
| 线宽: | 2            | 线型比例: <sup>1</sup> |
| 线型: | Continuous 👻 | 编号字高: 5            |
| 颜色: | ■绿色 ▼        | 編号颜色: ■绿色 🔹 🔹      |
| 序号  | 名称           | 单体截面积 单价           |
| 1   | 碎石面层         | 2.5                |
| 2   | <u> </u>     | 0.35               |
|     |              |                    |
|     |              |                    |
| 添   | 加册除          | 确定 取消              |

(c)

#### 操作方法同【修改】

5.1.6 沟渠路明细表设置

点击<系统设置>→<沟渠路明细表设置>,弹出图5.1.对话框:

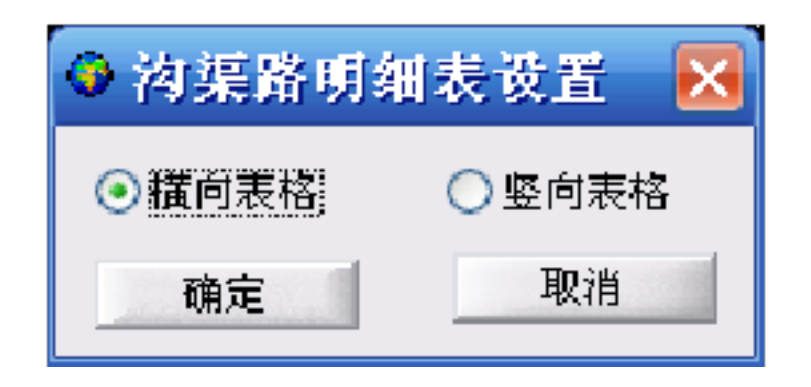

图5.1.6 沟渠路明细表设置

功能:实现沟渠路明细表不同排列方式。

当选择【横向表格】时,表格一。

当选择【竖向表格】时,表格二

#### 冷渠路林明细表

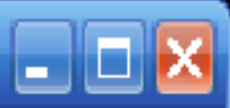

| 选择类型:新建 | 浓沟     |       | <b>~</b> |      |      |      |      |           |          |
|---------|--------|-------|----------|------|------|------|------|-----------|----------|
|         |        |       | 每米工程量    |      |      |      |      |           |          |
| 编号      | 长度     | 类型    | C15砼压顶   | 粗砂垫层 | 沥青木板 | 土方开挖 | 土方回填 | C15砼预制板护坡 | C15砼现浇底板 |
| 新建农沟01  | 595.00 | A     | 0.12     | 0.12 | 1.5  | 0.35 | 0.25 | 0.15      | 1.1      |
| 小计      | 595.00 |       |          |      |      |      |      |           |          |
|         |        |       |          |      |      |      |      |           |          |
|         |        |       |          |      |      |      |      |           |          |
|         |        |       |          |      |      |      |      |           |          |
|         |        |       |          |      |      |      |      |           |          |
|         |        |       |          |      |      |      |      |           |          |
|         |        |       |          |      |      |      |      |           |          |
|         |        |       |          |      |      |      |      |           |          |
| <       |        |       |          |      |      |      |      |           | >        |
| 重新计算    | 修改保存   | 字高: 4 | 分行数: 20  |      |      |      |      | 绘表 寻出到1   | Excel 美闭 |

横向表格

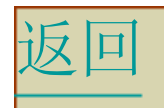

#### ● 沟渠路林明细表

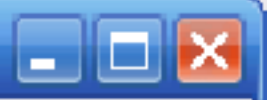

| 序号  | 内容   | 子项     | 项目名称      | 距离(m)  | 宽度或类   | 单体截面积(m2) | <b>工程量(</b> m3) | 单价(元)                                                                                                    | 总价(元)    |          |
|-----|------|--------|-----------|--------|--------|-----------|-----------------|----------------------------------------------------------------------------------------------------|----------|----------|
| 1   | 新建农沟 |        |           |        |        |           |                 |                                                                                                    |          |          |
| 2   |      | 新建农沟01 | C15砼压顶    | 595.00 | A      | 0.12      | 71.40           | 200                                                                                                    | 14280.00 |          |
| З   |      |        | 粗砂垫层      | 595.00 | A      | 0.12      | 71.40           | 50                                                                                                    | 3570.00  |          |
| 4   |      |        | 沥吉木板      | 595.00 | A      | 1.5       | 892.50          | 97                                                                                                    | 86572.50 | =        |
| 5   |      |        | 土方开挖      | 595.00 | A      | 0.35      | 208.25          | 8                                                                                                    | 1666.00  |          |
| 6   |      |        | 土方回填      | 595.00 | A      | 0.25      | 148.75          | 10                                                                                                    | 1487.50  |          |
| 7   |      |        | C15砼预制板护: | 595.00 | A      | 0.15      | 89.25           | 150                                                                                                    | 13387.50 |          |
| 8   |      |        | C15砼现浇底板  | 595.00 | A      | 1.1       | 654.50          | 120                                                                                                    | 78540.00 |          |
| 9   | 新建斗沟 |        |           |        |        |           |                 |                                                                                                    |          |          |
| 10  |      | 新建斗沟01 | 土方开挖      | 595.97 | A      | 0.35      | 208.59          | 8                                                                                                    | 1668.72  |          |
| 11  |      |        | 土方回填      | 595.97 | A      | 0.25      | 148.99          | 10                                                                                                    | 1489.93  |          |
| 12  |      |        | C15砼预制板护: | 595.97 | A      | 0.15      | 89.40           | 150                                                                                                    | 13409.33 |          |
| 13  |      |        | C15砼现浇底板  | 595.97 | A      | 1.1       | 655.57          | 120                                                                                                    | 78668.04 |          |
| 14  |      |        | C15砼压顶    | 595.97 | A      | 0.12      | 71.52           | 200                                                                                                    | 14303.28 |          |
| 15  |      |        | 粗砂垫层      | 595.97 | A      | 0.12      | 71.52           | 50                                                                                                    | 3575.82  |          |
| 16  |      |        | 沥青木板      | 595.97 | A      | 1.5       | 893.96          | 97                                                                                                    | 86713.64 |          |
| 17  | 新建农渠 |        |           |        |        |           |                 |                                                                                                    |          |          |
| 18  |      | 新建农渠01 | 土方开挖      | 302.30 | A      | 0.35      | 105.80          | 8                                                                                                    | 846.44   |          |
| 19  |      |        | 土方回填      | 302.30 | A      | 0.25      | 75.58           | 10                                                                                                    | 755.75   |          |
| 20  |      |        | C15砼预制板护: | 302.30 | A      | 0.15      | 45.34           | 150                                                                                                    | 6801.75  |          |
| 21  |      |        | C15砼现浇底板  | 302.30 | A      | 1.1       | 332.53          | 120                                                                                                    | 39903.60 |          |
| 22  |      |        | C15砼压顶    | 302.30 | A      | 0.12      | 36.28           | 200                                                                                                    | 7255,20  | _        |
| 23  |      |        | 粗砂垫层      | 302.30 | A      | 0.12      | 36.28           | 50                                                                                                    | 1813.80  | <b>~</b> |
| 重新记 | +算修3 | 收保存    | 字高: 4     | :      | 分行数:20 |           | 经表              | 日本     日本    日 | Excel 关闭 | 0        |

竖向表格

## 5.1.7 水工建筑物属性设置

点击<系统设置>→<水工建筑物属性设置>,弹出图5.1.8 对话框:

| ●水工建筑物属性 | X  |
|----------|----|
| щ.       | 添加 |
| 机耕桥      | 修改 |
| 人行桥      | 删除 |
|          | 关闭 |

#### 图5.1.7 沟渠路明细表设置

功能: 实现水工建筑物属性(跨度、管径等)的设置。 通过添加、修改及删除实现,具体操作方法同【沟渠路的 属性设置】。 以上内容仅为本文档的试下载部分,为可阅读页数的一半内容。如 要下载或阅读全文,请访问: <u>https://d.book118.com/05623202200</u> <u>3011002</u>